## Rocket League Checklist:

Gamers can access all content online without the assistance of parents/guardians. I only ask that parents/guardians send me scores! If Monday night does not work, you can send me Mondays score after Thursday's games. Send to <u>Kyle.Bohonowicz@oldsaybrookct.gov</u>

Here is what gamers will need to do:

- 1) Go to www.oldsaybrookrec.com
- 2) Click "Program" tab
- 3) Under "Online Virtual Programs", click on E-Sports League
- 4) This program page has custom schedule where players can look to see who they are playing. That way when Monday & Thursday come, they will be ready!

Once gamers know who they are playing, follow these instructions below on game day:

- 1) Before your scheduled game, it may be wise to check to make sure your counsel does not need any updates including Rocket League itself. <u>This may delay start times if updates are needed</u>.
- 2) Homepage: <u>ALL</u> players go down to settings, under gameplay, make sure Cross-Platform play is enabled
- 3) Homepage: Click play, custom games, private match
- 4) If you are HOME team, you will be creating the match:

| A) Game Mode: SOCCAR       | F) Joinable By: Name/Password                     |
|----------------------------|---------------------------------------------------|
| B) Arena: DFH Stadium      | Name: Home Team Epic ID                           |
|                            | (Check Schedule)                                  |
| C) Team Size: 1V1          | 7) Password: ospr                                 |
| D) Bot Difficulty: No Bots | G) Mutators: Series Length 5 Games                |
|                            | Match Length: 5 Minutes                           |
|                            | (Everything else default settings)                |
| E) Region: US- EAST        | Click Create Match: Again, it will be the         |
|                            | Home Team Epic ID with password: ospr             |
|                            | <b>H)</b> Once you are in the game, wait for your |
|                            | OPPONENT. Do not touch anything. Home             |
|                            | team should be orange and away blue.              |
|                            |                                                   |

5) If you are the AWAY team, you will be joining the match:

Homepage: Click play, custom games, private match, Join private match

| A) Name: Home Team Epic ID (your opponent)          |  |
|-----------------------------------------------------|--|
| B) Password: ospr (all lowercase)                   |  |
| On the schedule, I put Private Match Name so        |  |
| that's what it should be.                           |  |
| <b>C)</b> Once you join session, you should be BLUE |  |
| team                                                |  |

- 6) Gamers can check standings by:
  - 1) Go to www.oldsaybrookrec.com
  - 2) Under the "General Info" tab, scroll down to "Team Info"
  - 3) Click on Rocket League
  - 4) View, scores, standings, and schedule all right there!
- 7) This program is set up for our gamers! Parents/Guardians will only need to send scores. Follow these guidelines for assistance. If you have any questions please do not hesitate to email me at <u>Kyle.Bohonowicz@oldsaybrookct.gov</u> it's important to be at your game ON TIME! The success of the league comes down to following instructions, preparedness, and reaching out if you have any questions!